# Manual de automatrícula

Máster de formación permanente y Diplomas de especialización Escola FUAB Formació

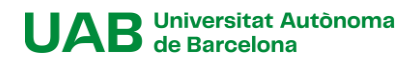

### Contenido

| [1] Recomendaciones y resolución de incidencias | 3 |
|-------------------------------------------------|---|
| [2] Acceso a la Automatrícula                   | 3 |
| a-Si ya has realizado reserva de plaza          | 4 |
| b-Si no has realizado reserva de plaza          | 4 |
| [3] Datos alumnos                               | 5 |
| [4] Documentos a adjuntar                       | 5 |
| [4] Datos académicos                            | 5 |
| [6] Datos pago matrícula                        | 6 |
| [7] Confirmación                                | 9 |
| [8] Documentación para imprimir                 | 9 |

### [1] Recomendaciones y resolución de incidencias

Te recomendamos matricularte en los primeros días del periodo previsto, las plazas son limitadas y se otorgan por orden de llegada.

Si durante el proceso de Automatrícula detectas algún problema de conexión o funcionamiento de la aplicación contacta con la Gestión académica <u>formacio.continua.fuabformacio@uab.cat</u> o Ilámanos al 93 592 97 10.

## [2] Acceso a la Automatrícula

Accede a los <u>Servicios y trámites en línea</u> de la UAB y selecciona "*Alumnado resto de estudios*".

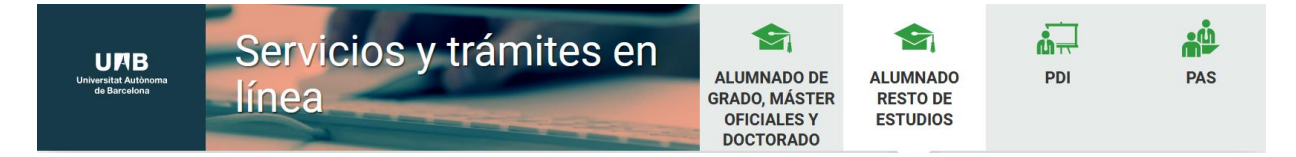

En el apartado "FUAB Formació" selecciona "Matrícula de Másteres, Postgrados y cursos con NIU".

| UPB<br>aniversitat Autonoma<br>de Barcelona<br>Serveis i tràmits en  | línia                                                               |
|----------------------------------------------------------------------|---------------------------------------------------------------------|
| Cultura en Viu<br>Automatrícula Cultura en Viu amb NIU 🚥 🐖           | Escola de Postgrau<br><i>PREINSCRIPCIÓ</i>                          |
| 🔵 Registra'm Automatrícula Cultura en Viu sense NIU 🏧 👥              | 🔵 Preinscripció de màsters, postgraus i cursos propis sense NIU 🚥 ف |
| 🔵 Preinscripció a cursos Cultura en Viu amb NIU 🌃 🥯                  | 🔵 Preinscripció de màsters, postgraus i cursos propis amb NIU 🌃 👥   |
| 🔵 Preinscripció a cursos Cultura en Viu sense NIU 🚥 🔍                | MATRÍCULA                                                           |
| Institut de Ciències de l'Educació                                   | 🔵 Matrícula de màsters, postgraus i cursos propis sense NIU 🚥 🥯     |
| 🔵 Automatrícula ICE amb NIU 🚥 🔍                                      | 🔵 Matrícula de màsters, postgraus i cursos propis amb NIU 🚥 👥       |
| <ul> <li>Registra'm Automatrícula ICE sense NIU VIII VIII</li> </ul> | PAGAMENT                                                            |
| 🛑 Preinscripció ICE amb NIU 🌇 🥌                                      | 🔵 Pagaments per TPV 💴 🧶                                             |
| 🛑 Registra'm Preinscripció ICE sense NIU 🚥 🥯                         | CONSULTA D'EXPEDIENT                                                |
| UAB SUMMER SCHOOL                                                    | Consulta de l'expedient acadèmic (Estudis propis)                   |
| Matricula UAB Barcelona Summer School - Primer Període amb NIU       | FUAB Formació                                                       |
| 🕒 Matricula UAB Barcelona Summer School - Primer Període sense NIU 🏧 | 🔵 Preinscripció a màsters i postgraus sense NIU 🚥 👥                 |
| Universitat a l'abast                                                | 🔵 Preinscripció a màsters i postgraus amb NIU 🏧 🌨                   |
| Matricula Universitat a l'Abast amb NIA 1998 🗣                       | MATRÍCULA                                                           |
| Matricula Universitat a l'Abast sense NIA                            | 🔵 Matrícula a màsters, postgraus i cursos sense NIU 🏧 🜨             |
| Observatori per a la lgualtat                                        | 🕒 Matrícula a màsters, postgraus i cursos amb NIU 🚥 👥 🤇             |

Accede con tu NIU y tu contraseña. Si has olvidado tu contraseña puedes recuperarla aquí.

| URB<br>Universitat Autònoma de Barcelona           | Atención Estudiantes     Apartir del 6 de Septiembre a las 12:00h, es entre otros servicios, el nuevo buzón de co                                                 | stará disponible el nuevo ent<br>rreo ( nombre.apellido@autc | torno colaborativo de Micr<br>onoma.cat ). | osoft que incorpora, |
|----------------------------------------------------|----------------------------------------------------------------------------------------------------|--------------------------------------------------------------|--------------------------------------------|----------------------|
| Iniciar sesión                                     | Información Los requisitos para utilizar este servicio sor                                                                                                    | 1:                                                           |                                            |                      |
| Contraseña                                         | Navegador                                                                                                    | Resolución                                                   | Java Script                                | Cookies              |
| ¿Has olvidado la contraseña? Entrar                | Explorer 9.x<br>Explorer 10.x o11.x (in vista compatibilidad)<br>Firefox 66.x o superior<br>Chrome 71.x o superior<br>Safari 11 o superior<br>Opera 60 o superior | 1024 x 768<br>(16 bits)                                      | 1.3 o superior                             | Activadas            |
| Pulse aquí si no puede ver correctamente la página | Si queréis realizar un test para ver si cumpl                                                                                                    | ís con estos requisitos pulsar                               | raquí                                      |                      |

#### a-Si ya has realizado reserva de plaza

Si has realizado la reserva de plaza, una vez accedas al sistema ves al apartado "**Reserva de plaza**" y haz clic en el botón "**Realizar matrícula**".

| ta de nova matrícula                                               | Gestió de matrícules prèvies (0)          | Reserves de plaça (1)                    | Centre de notificacions        |                                    |                                                   |                                                            |                                             |
|--------------------------------------------------------------------|-------------------------------------------|------------------------------------------|--------------------------------|------------------------------------|---------------------------------------------------|------------------------------------------------------------|---------------------------------------------|
| Processos do recor                                                 | na do placa disponibles                   |                                          |                                |                                    |                                                   |                                                            |                                             |
| rocessos de reser                                                  | va de plaça disponibles                   |                                          |                                |                                    |                                                   |                                                            |                                             |
|                                                                    |                                           |                                          |                                |                                    |                                                   |                                                            |                                             |
| -                                                                  |                                           |                                          |                                |                                    |                                                   |                                                            |                                             |
| D A continuació es m                                               | nostren els diferents estudis en qu       | iè li és possible realitzar una          | reserva de plaça prèvia al pro | océs de matrícula. Seleccioni l'ac | ció que consideri en q                            | ualsevol dels estudis disponibles.                         |                                             |
| A continuació es m<br>Accions disponible                           | nostren els diferents estudis en qu<br>es | iè li és possible realitzar una<br>Estud | reserva de plaça prèvia al pro | océs de matrícula. Seleccioni l'ac | ció que consideri en q<br>ode de reserva          | ualsevol dels estudis disponibles.<br>Període de matrícula | Observacions                                |
| <ul> <li>A continuació es m</li> <li>Accions disponible</li> </ul> | nostren els diferents estudis en qu       | tè li és possible realitzar una<br>Estud | reserva de plaça prèvia al pro | océs de matrícula. Seleccioni l'ac | ció que consideri en q<br>ode de reserva<br>Obert | ualsevol dels estudis disponibles.<br>Període de matrícula | Observacions<br>Ja té una reserva de plaça. |

#### b-Si no has realizado reserva de plaza

Si te matriculas directamente, porqué ya se ha cerrado el período de reserva de plaza, en el apartado "**Alta de nueva matrícula**", selecciona Máster de formación permanente o Diploma de especialización del desplegable de "**Tipo de estudio**". Y tus estudios en el desplegable de "**Estudios a matricular**".

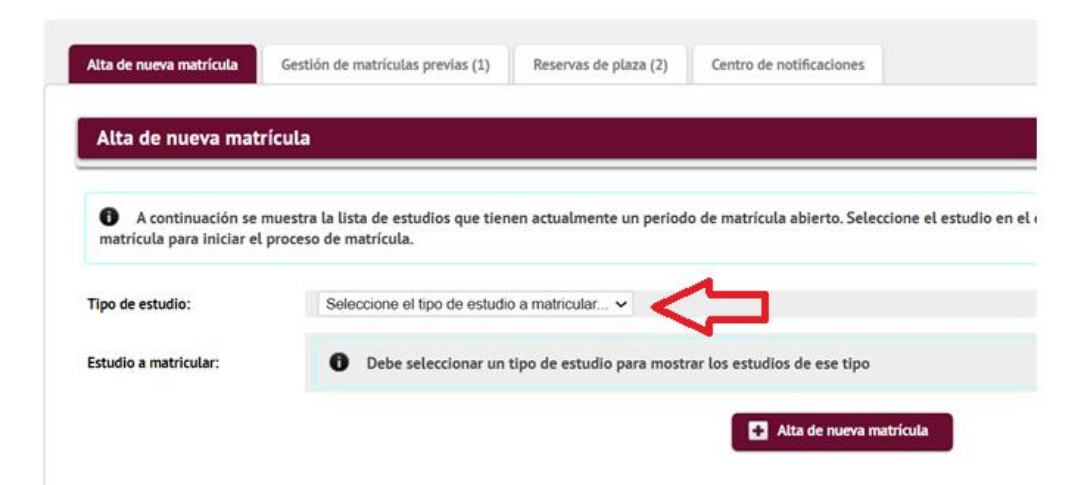

Una vez seleccionado, clica en el botón "+ Alta de nueva matrícula".

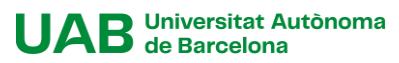

### [3] Datos alumnos

En este apartado debes revisar tus datos personales, y actualizarlos si fuera necesario.

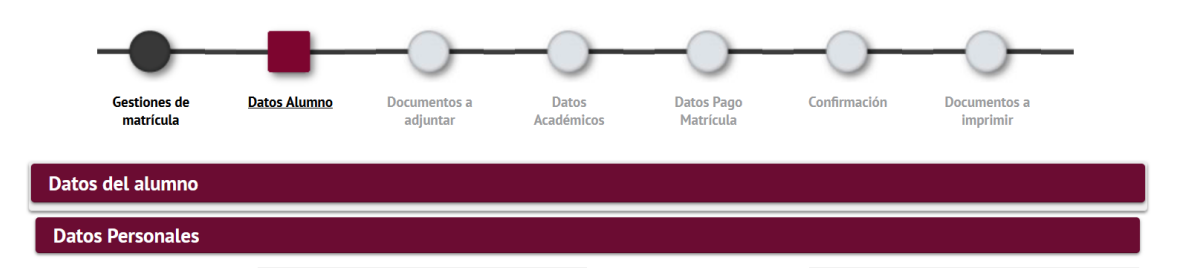

Al final de este apartado deberás clicar en " $\sqrt{Aceptar}$ ".

### [4] Documentos a adjuntar

En este apartado no es necesario adjuntar de nuevo la documentación.

- Si durante el proceso de inscripción has adjuntado la documentación de acceso al Máster de formación permanente o Diploma de especialización con código de verificación segura o código QR, no deberás enviarnos la documentación
- Si no has adjuntado el documento de acceso con código de verificación segura o QR, posteriormente deberás hacer llegar la compulsa original o el documento con código de verificación segura a la Gestión Académica. Consulta el <u>apartado</u> <u>documentación</u> de la web para ver cómo hacerlo.

En este apartado simplemente debes hacer clic en " $\sqrt{Aceptar}$ ".

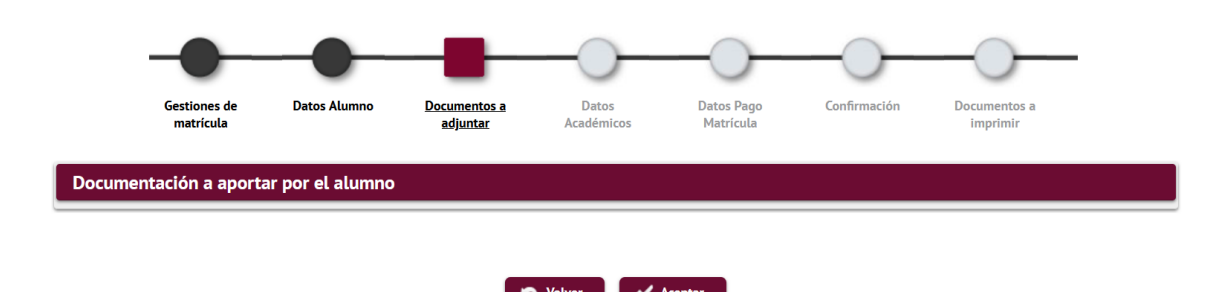

### [4] Datos académicos

En este apartado deberás seleccionar las asignaturas a matricular. Comprueba que has seleccionado el total de créditos necesarios para superar el programa.

Puedes consultar el total de créditos y el plan de estudios en la ficha de tus estudios.

|                                                                                                    |                                                                             | Gestiones de Data<br>matrícula | os Alumno Documentos a<br>adjuntar                                                                   | Datos Acceso <u>D</u><br>Acas                                                                          | atos Datos Pago<br>témicos Matrícula | Confirmación | Documentos a<br>imprimir                  |                              |                               |
|----------------------------------------------------------------------------------------------------|-----------------------------------------------------------------------------|--------------------------------|----------------------------------------------------------------------------------------------------|----------------------------------------------------------------------------------------------------|--------------------------------------|--------------|-------------------------------------------|------------------------------|-------------------------------|
| ión de datos académicos de la                                                                                                    | matrícula                                                                   |                                |                                                                                                    |                                                                                                    |                                      |              |                                           |                              |                               |
|                                                                                                    |                                                                             |                                |                                                                                                    |                                                                                                    |                                      |              |                                           |                              |                               |
| n 35 Plazas libres en el estudio propi                                                                                                    | o.                                                                          |                                |                                                                                                    |                                                                                                    |                                      |              |                                           |                              | Mi matricula                  |
|                                                                                                    |                                                                             |                                |                                                                                                    |                                                                                                    |                                      |              |                                           |                              | Asignaturas Cráditos          |
| permite la concesión de créditos de lib                                                                                                    | re configuración                                                            |                                |                                                                                                    |                                                                                                    |                                      |              |                                           |                              | 5   30.0                      |
|                                                                                                    |                                                                             |                                |                                                                                                    |                                                                                                    |                                      |              |                                           |                              |                               |
| ÓN                                                                                                    |                                                                             |                                |                                                                                                    |                                                                                                    |                                      |              |                                           |                              |                               |
|                                                                                                    |                                                                             |                                |                                                                                                    | _                                                                                                    |                                      |              |                                           |                              |                               |
|                                                                                                    |                                                                             |                                |                                                                                                    | Eliminar todas                                                                                         |                                      |              |                                           |                              |                               |
|                                                                                                    | Código                                                                      |                                | Desc                                                                                                 | tripción                                                                                               |                                      | Créditos     | Carácter                                  | Curso                        | Año Acad.                     |
|                                                                                                    | 212758                                                                      |                                | Marco jurídico de la                                                                                 | seguridad alimentaria                                                                                  |                                      | 6.0          | Obligatoria                               | Curso único                  | 2021/22                       |
|                                                                                                    |                                                                             |                                | Riesgos alimentarios                                                                                 | de tipo microbiológicos                                                                                |                                      | 6.0          | Obligatoria                               | Curso único                  | 2021/22                       |
| * E ×                                                                                                    | 212759                                                                      |                                |                                                                                                    |                                                                                                    |                                      | (0           | Obligatoria                               | Curro único                  | 3031 (33                      |
|                                                                                                    | 212759<br>212760                                                            |                                | Riesgos alimentarios de tipo                                                                         | o químico, genético, parasitario                                                                       |                                      | 6.0          | 000,000                                   |                              | 202022                        |
| k E ×<br>k E ×                                                                                                    | 212759<br>212760<br>212761                                                  |                                | Riesgos alimentarios de tipo<br>APPC y evalua                                                        | o químico, genético, parasitario<br>ación del peligro                                                  |                                      | 6.0          | Obligatoria                               | Curso único                  | 2021/22                       |
|                                                                                                    | 212759<br>212760<br>212761<br>212762                                        |                                | Riesgos alimentarios de tipo<br>APPC y evalua<br>Control y prevención                                | o químico, genético, parasitario<br>ación del peligro<br>1 del riesgo y auditorías                     |                                      | 6.0          | Obligatoria<br>Obligatoria                | Curso único<br>Curso único   | 2021/22 2021/22               |
|                                                                                                    | 212759<br>212760<br>212761<br>212762                                        |                                | Riesgos alimentarios de tipo<br>APPC y evalua<br>Control y prevención                                | o químico, genético, parasitario<br>ación del peligro<br>n del riesgo y auditorias                     |                                      | 6.0<br>6.0   | Obligatoria<br>Obligatoria                | Curso único<br>Curso único   | 2021/22<br>2021/22            |
| Image: Control of the second second secon             | 212759<br>212760<br>212761<br>212762<br>turas disponibles mostrada a contin | uación para añadirlas a su se  | Riesgos alimentarios de tipo<br>APPC y evalua<br>Control y prevención<br>tección para la matrícula   | o químico, genético, parasitario<br>ación del peligro<br>a del riesgo y auditorías                     |                                      | 6.0<br>6.0   | Obligatoria<br>Obligatoria                | Curso único<br>Curso único   | 2021/22<br>2021/22<br>2021/22 |
|                                                                                                    | 212759<br>212760<br>212761<br>212762<br>turas disponibles mostrada a contin | uación para añadirtas a su se  | Riesgos alimentarios de tipo<br>APPC y eralua<br>Control y prevención<br>elección para la matrícula  | o guímico, genético, parasitario<br>ación del peligro<br>h del riesgo y auditorias                     |                                      | 60           | Obligatoria<br>Obligatoria                | Curso único<br>Curso único   | 2021/22<br>2021/22<br>2021/22 |
| K      K     K    K | 212759<br>212760<br>212761<br>212762<br>212762                              | uación para añadirtas a su se  | Riespos alimentarios de tipo<br>APPC y evalua<br>Control y prevención<br>elección para la matrícula  | r química, genética, parasitario<br>Ición del peligro<br>Idel riesgo y auditorias                      |                                      | 60<br>60     | Obligatoria<br>Obligatoria                | Curso único<br>Curso único   | 2001/22<br>2001/22<br>2001/22 |
| K E X     K E X     K E X     K E X     K E X     K E X     K E X     K E X                                                                                                    | 212759<br>212760<br>212761<br>212762<br>Luras disponibles mostrada a contin | uación para añadirtas a su se  | Riespos alimentarios de tipo<br>APPC y evalua<br>Control y prevención<br>tección para la matrícula   | r guímica, genética, parasitario<br>culón del peligro<br>del riesgo y auditorias                       |                                      | 60<br>60     | Obligatoria<br>Obligatoria<br>Obligatoria | Curas única<br>Curas única   | 2001/02<br>2001/02<br>2001/02 |
| K      K     K     K     K     K     K     K     K     K     K     K     K     K     K     K     K     K     K     K     K     K     K     K     K     K     K     K     K     K     K     K                                                                                                    | 212759<br>212740<br>212764<br>212764<br>212762                              | uación para añadirtas a su se  | Riespos alimentarios de tipo<br>APPC y realua<br>Control y prevención<br>elección para la matrifoula | o químico, genécico, porastrario<br>ación del peligro<br>no del riesgo y auditorias<br>Seleccioner tod | 3                                    | 60<br>60     | Obligatoria<br>Obligatoria                | Curso linico<br>Curso línico | 2001/22<br>2021/22<br>2021/22 |

Al final de este apartado deberás hacer clic en el botón " $\sqrt{Aceptar}$ ".

### [6] Datos pago matrícula

En este apartado podrás elegir la modalidad de pago de matrícula que más se adapte a tus necesidades.

**Primero** selecciona la tasa de matrícula que te corresponda. Puedes optar a uno de los siguientes precios especiales, en primera matrícula:

- Precios especiales equivalente al 5% de descuento a los Alumni UAB i FUAB formació para los titulados de grado, máster y diplomas de especialización.
- Precios especiales equivalente al 5% de descuento a los que, habiendo completado un módulo de un programa de máster propio o posgrado, se matriculen de los créditos restantes para completarlo
- Precios especiales equivalente al 3% de descuento a los titulados de un curso de especialización de las escuelas de FUAB

|                                                               | Gestions de<br>matricula | Dades Alumne           | Dades<br>Acadèmiques    | Dades Pagament<br>Matricula | Confirmació            | Documents a<br>imprimir        |                                        |
|---------------------------------------------------------------|--------------------------|------------------------|-------------------------|-----------------------------|------------------------|--------------------------------|----------------------------------------|
| Introducció de les dades de pagame                            | nt de la matrícu         | ula                    |                         |                             |                        |                                |                                        |
| <ul> <li>SELECCIÓ DE TAXA ACADÈMICA PER A MATRÍCUL</li> </ul> | A                        |                        |                         |                             |                        |                                |                                        |
| • A continuació es mostren les taxes acad                     | lèmiques aplicables      | a la matrícula en cur  | s, juntament amb L'ir   | mport corresponent a ca     | idascuna de elles. S'h | na de seleccionar quina d'elle | s'abonarà en concepte de matrícula. Si |
| desitja consultar el detall de l'import d'algur               | a de les taxes dispo     | anibles, pot prémer la | i icona situada a la se | iva esquerra.               |                        |                                |                                        |
| Aplicar                                                       |                          | т                      | ipus taxa               |                             |                        | Import                         |                                        |
| ۲                                                             |                          |                        | Normai                  |                             |                        | <b>5</b> 885,0                 | ×                                      |
| 0                                                             |                          | E                      | ispecial 1              |                             |                        | 796,5                          | ж                                      |
| 0                                                             |                          | t                      | ispecial 2              |                             |                        | <b>840,8</b>                   | re                                     |
|                                                               |                          |                        |                         |                             |                        |                                |                                        |

Puedes ver el detalle de cada una de las tasas clicando en el icono de la lupa

Segundo. Solo si vas a abonar la matrícula en un solo pago, selecciona "Pago único".

| TIPO DE PAGO | <br> |  |  |
|--------------|------|--|--|
| 🗹 Pago Único |      |  |  |
|              |      |  |  |

**Tercero.** Si te corresponde, selecciona alguna bonificación. Las bonificaciones son acumulables entre ellas, y al resto de precios especiales para titulados de la Escuela FUAB formació.

 Si eres alumni de la UAB automáticamente se aplicará la bonificación del 5% como "Membre UAB ALUMNI"

|                                     |                                                                                   | BONIFICACIONES                                                                              |           |
|-------------------------------------|-----------------------------------------------------------------------------------|---------------------------------------------------------------------------------------------|-----------|
| <ul> <li>Si tiene derech</li> </ul> | o a aplicar algún tipo de bonificación o descuento marque la casilla de aplicar d | escuento para seleccionarlo.                                                                |           |
| Aplicar descuento                   |                                                                                   | 1 Seleccionadas +<br>Vert Marcar todo Xesmarcar todo<br>Membre UAB ALUMNI - Descuento: 5.0% |           |
|                                     | Normal                                                                            |                                                                                             | Descuento |
|                                     | 56 - Membre UAB ALUMNI - Descuento: 5.0                                           |                                                                                             | -255,00 € |
|                                     |                                                                                   |                                                                                             | -255,00 € |
|                                     |                                                                                   | DATOS DEL PAGADOR                                                                           |           |

3% de descuento por el pago completo del importe de matrícula en el momento de hacerla.

| • Si tiene derecho a aplicar algún tipo de bonificació | ón o descuento marque la casilla de aplicar descuento para seleccionarlo.                                             |
|--------------------------------------------------------|----------------------------------------------------------------------------------------------------|
| Z Aplicar descuento                                    | Selecciona Ir<br>Marcar todo g Desmarcar todo<br>Catcular tot<br>FUAB/: Bonificación por pago único - Descuento: 3.0% |
| DATOS DEL PAGADOR                                      |                                                                                                    |
|                                                        | 🖚 Votver 🖌 🖌                                                                                                    |

El sistema, antes del cálculo total, te informará que "En concepto de reserva de plaza consta el pago de 500 euros (en el caso de los diplomas de especialización) o bien 1000 euros (en el caso de los Másters de formación permanente)

| Descompte Import        |
|-------------------------|
| Normal 2350,00 €        |
| Total Import: 2350,00 € |

**Cuarto,** informa del método y la forma de pago elegida para la matrícula. Para ello debes hacer clic en el botón **"Añadir nuevo pagador"** 

Seleccionar el método de pago. Puedes abonar la matrícula con:

- TPV- pago con tarjeta. Acetamos Visa y Mastercard.
- Transferencia financiera/bancaria.
- Entidad financiera, obtendrás un código de barras con el que podrás abonar la matrícula en cualquier entidad bancaria.
- TPV- pago Aplazado Solo en el caso que abones la matrícula en dos plazos.

| Tipo pagador                                                             | Alumno/a:                                                              | ~ |
|--------------------------------------------------------------------------|------------------------------------------------------------------------|---|
| Descripción pagador                                                      | Nombre Alumna                                                          |   |
| - DATOS DE LA FORMA                                                      | DE PAGO A APLICAR                                                      |   |
|                                                                          |                                                                        |   |
| Forma de pago                                                            | Transferencia financiera V                                             |   |
|                                                                          |                                                                        |   |
| Referencia de cobro                                                      | TPV-Pago con tarjeta                                                   |   |
| Referencia de cobro<br>(opcional)                                        | TPV-Pago con tarjeta<br>Entidad financiera                             |   |
| Referencia de cobro<br>(opcional)<br>Información adicional<br>(opcional) | TPV-Pago con tarjeta<br>Entidad financiera<br>Transferencia financiera |   |

Si necesitas una factura, selecciona Entidad financiera en el método de pago, finaliza la matrícula, y luego contacta con nosotros a <u>formacio.contiunada.fuab@uab.cat.</u>

Si deseas abonar la matrícula en 3,4, 5, 6, 8 o 9 plazos, puedes solicitar financiación a través de nuestra entidad bancaria colaboradora (Banc Sabadell), sin intereses, solo con una comisión de apertura. <u>Consulta la simulación de cuotas</u>. Es requisito indispensable por parte del titular, o del avalador, tener una nómina en España, pensión o ser autónomo

**Quinto,** selecciona pago único o pago fraccionado. Si seleccionas el pago fraccionado abonarás el 60% en el momento de realizar la matrícula y el 40% restante, dos meses después del inicio de las clases.

| IMPORTE A CARGO DE ESTE F | AGADOR   |                                |      |
|---------------------------|----------|--------------------------------|------|
| Pago único                |          | (Máximo dos decimales.) 930,0  | )0 € |
| O Dras fassianada         | Plazo 1: | (Máximo dos decimales.) 558.00 | €    |
| Pago fraccionado          | Plazo 2: | (Máximo dos decimales.) 372.00 | €    |
| Total:                    |          | 930                            | .00€ |

Al final de este apartado deberás hacer clic en el botón "V Aceptar"

# [7] Confirmación

#### En este último paso debes comprobar los datos de tu matrícula antes de confirmarla:

que hayas seleccionado todas las asignaturas, los descuentos que te corresponden...

Es importante que verifiques que has elegido correctamente el pago fraccionado, en caso de estar interesado/a. Si lo has seleccionado verás que, después del importe total a abonar la matrícula, aparece divido en dos partes correspondiente a los plazos de pago.

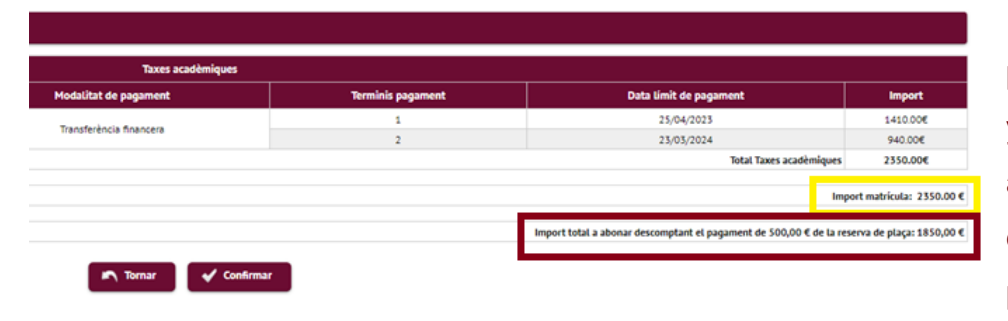

El sistema te informará del precio total de la matrícula y posteriormente el precio a abonar una vez descontada la reserva de plaza.

Cuando hayas comprobado toda la información es correcta, puedes confirmar la matrícula.

### [8] Documentación para imprimir

Puedes consultar, imprimir y descargar el documento de matrícula.

Si has elegido transferencia financiera como opción de pago, podrás descargar el documento con nuestros datos bancarios.

Si has elegido "TPV - pago con tarjeta" como opción de pago, clica en "Abonar ahora" y serás redirigido al TPV virtual. Si decides abonarlo con posterioridad, podrás recuperar el enlace de pago <u>aquí.</u>

|                                                                                                    | — <u> </u>                   | -0-                      | -0-          | -0-                 | -0-                     | -0-          |                          |  |
|----------------------------------------------------------------------------------------------------|------------------------------|--------------------------|--------------|---------------------|-------------------------|--------------|--------------------------|--|
| Gestiones d<br>matrícula                                                                                                    | e Datos Alumno               | Documentos a<br>adjuntar | Datos Acceso | Datos<br>Académicos | Datos Pago<br>Matrícula | Confirmación | Documentos a<br>imprimir |  |
| Documentos generado                                                                                                    | s en la matrícula            |                          |              |                     |                         |              |                          |  |
| La matrícula se ha grabado correctamente. En esta pantalla tiene disponible el resguardo de la matrícula realizada. También tiene a su disposición los documentos de pago que correspondan en función de la forma de pago seleccionada. |                              |                          |              |                     |                         |              |                          |  |
| El correo electrónico se                                                                                                    | ha enviado correctamente.    |                          |              |                     |                         |              |                          |  |
| Documentos                                                                                                    | disponibles                  | Ø                        |              |                     | Visualizar Documer      | to           |                          |  |
| Resguardo                                                                                                    | o matrícula                  |                          | P ⊕ ≛        |                     |                         |              |                          |  |
| Documento de pago: Transfer                                                                                                    | rencia Bancaria (Nom Alumna) |                          |              |                     | P 🖶 🖢 🖻                 | 1            |                          |  |
| Documento de pago: Transfer                                                                                                    | rencia Bancaria (Nom Alumna) |                          |              |                     | ₽ 🖶 🖢 🖻                 | 1            |                          |  |

[\*] Puedes consultar tu matrícula en cualquier momento desde <u>Servicios y trámites en línea</u> de la UAB, seleccionando "*Alumnos resta de estudios*", *e*n el apartado "*Gestiones de matrícula*".

| Alta de nueva matrícula | Gestión de matrículas previas (1) | Centro de notificaciones |  |
|-------------------------|-----------------------------------|--------------------------|--|
| Matrículas previas      | del alumno                        |                          |  |
|                         |                                   |                          |  |